# TP Debian LAMP et GLPI

Intro :

Aujourd'hui nous allons installer dans une première partie la VM debian sous linux ainsi que le LAMP (serveur web php et base de donnée) et GLPI (ticketing utilisateur) plus tard dans ce TP.

Pour cela on va comme pour les précédents TP installer la vm avec l'iso de debian 12.

Une fois cette étape faite on va pour commencer l'installation.

Tout d'abord on va utiliser l'interface graphique qui sera bien plus facile pour notre première installation.

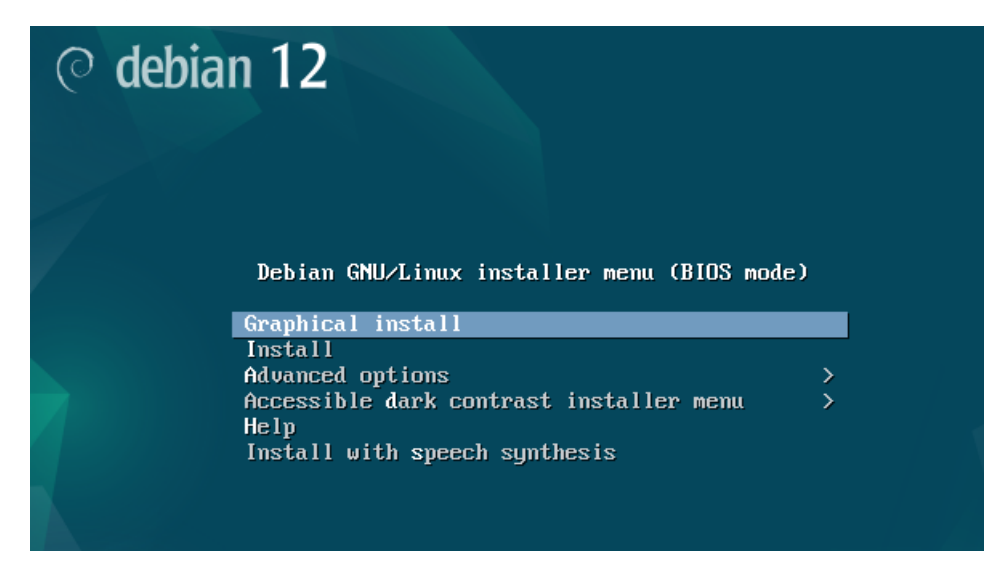

Passé les étapes du langage on va créer un utilisateur admin et un compte d'usage courant.

On donnera juste avant un nom à notre machine comme toute machine normale.

| Configurer le réseau                                                                    |                                                                                                    |
|-----------------------------------------------------------------------------------------|----------------------------------------------------------------------------------------------------|
| Veuillez indiquer le nom de ce sys                                                      | tème.                                                                                                    |
| Le nom de machine est un mot un<br>nom, demandez-le à votre adminis<br>que vous voulez. | ique qui identifie le système sur le réseau. Si vous ne connaissez pas ce<br>strateur réseau. Si vous installez votre propre réseau, vous pouvez mettre c |
| Nom de machine :                                                                        |                                                                                                    |
| srv-web                                                                                 |                                                                                                    |
|                                                                                         |                                                                                                    |

#### Et on renseignera le nom de domaine.

#### Configurer le réseau

Le domaine est la partie de l'adresse Internet qui est à la droite du nom de machine. Il se termine souvent par .com, .net, .edu, ou .org. Si vous paramétrez votre propre réseau, vous pouvez mettre ce que vous voulez mais assurez-vous d'employer le même nom sur toutes les machines. Domaine :

sio.local

#### On s'occupe maintenant des utilisateurs.

| Le superutilisateur (« root ») ne doit pas avoir de mot de passe vide. Si vous laissez ce champ vide, le compte<br>du superutilisateur sera désactivé el le premier compte qui sera créé aura la possibilité d'obtenir les<br>privilèges du superutilisateur avec la commande « sudo ». |
|----------------------------------------------------------------------------------------------------|
| Par sécurité, rien n'est affiché pendant la saisie.                                                                                                    |
| Mot de passe du superutilisateur (« root ») :                                                                                                    |
| Azerty123                                                                                                    |
| ✓ Afficher le mot de passe en clair Veuillez entrer à nouveau le mot de passe du superutilisateur afin de vérifier qu'il a été saisi correctement. Confirmation du mot de passe :                                                                                                    |
| Azerty123                                                                                                    |
| ☑ Afficher le mot de passe en clair                                                                                                    |
| u origine des courriers enns anns que c<br>propre nom est un bon choix.                                                                                                    |
| Nom complet du nouvel utilisateur :                                                                                                    |
| sio                                                                                                    |
|                                                                                                    |
| Identifiant pour le compte utilisateur :                                                                                                    |
|                                                                                                    |
| כוכבו ובא מרווואמרבתו א בר רוואואו ובא ווארא מב אמאאב                                                                                                    |
| Un bon mot de passe est composé de lettres, chiffres et signes de ponctuation. Il devra en outre être chang<br>régulièrement.                                                                                                    |
| Mot de passe pour le nouvel utilisateur :                                                                                                    |
| Azerty123                                                                                                    |
| ☑ Afficher le mot de passe en clair                                                                                                    |
| Veuillez entrer à nouveau le mot de passe pour l'utilisateur, afin de vérifier que votre saisie est correcte.<br>Confirmation du mot de passe :                                                                                                    |
| Azerty123                                                                                                    |
| ☑ Afficher le mot de passe en clair                                                                                                    |

Puis ensuite il va falloir formater et partitionner le disque on laissera les options par défaut.

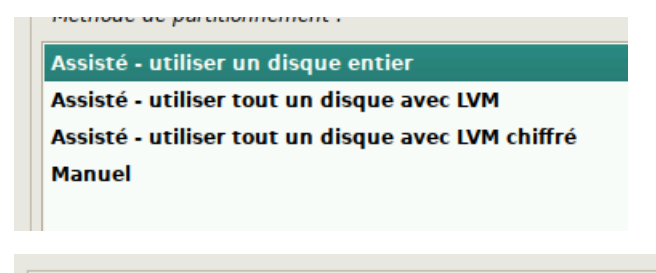

Veuillez noter que toutes les données du disque choisi ser vous souhaitez réellement effectuer les modifications. Disque à partitionner :

SCSI1 (0,0,0) (sda) - 54.8 GB Msft Virtual Disk

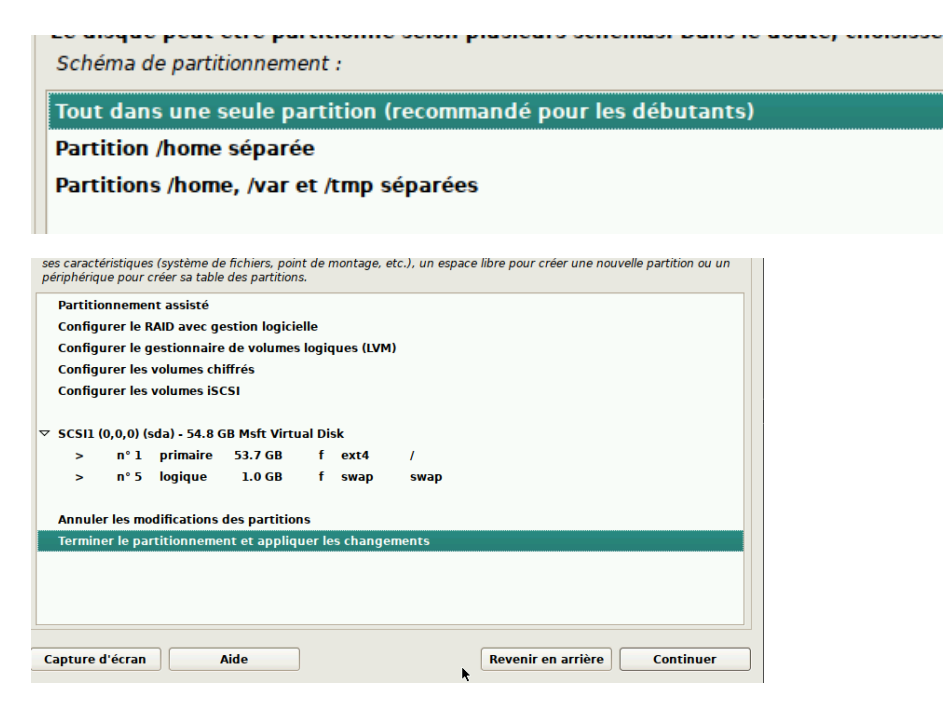

Ensuite faire attention à bien appliquer les changements sur le disque.

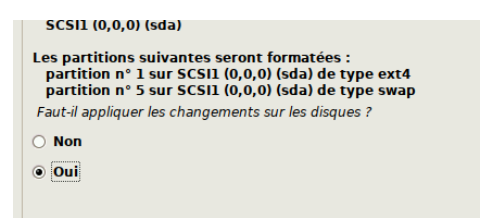

Encore une fois cocher oui.

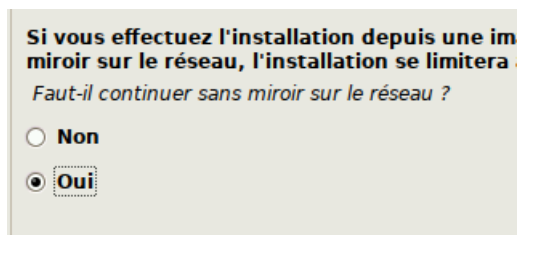

Ensuite toujours laisser par défaut.

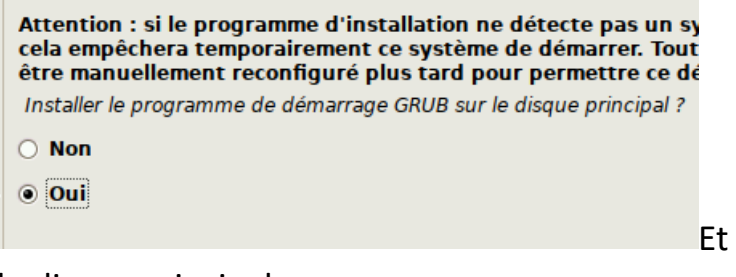

Et recocher oui pour le Grub sur

le disque principal.

Puis on sélectionne son disque.

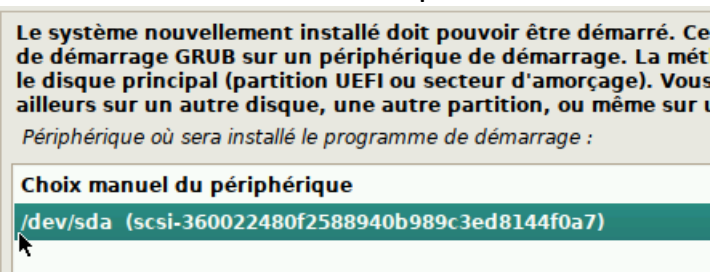

#### Et on fait terminer encore une fois.

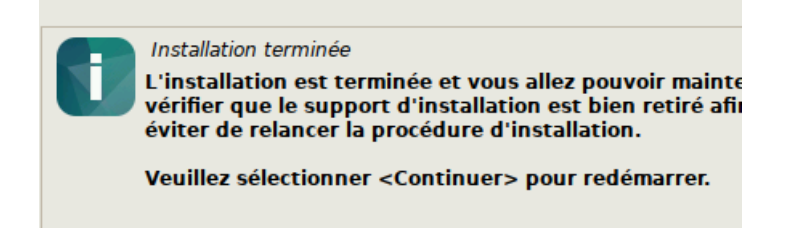

Une fois redémarré on entre nos identifiants dans l'interface graphique.

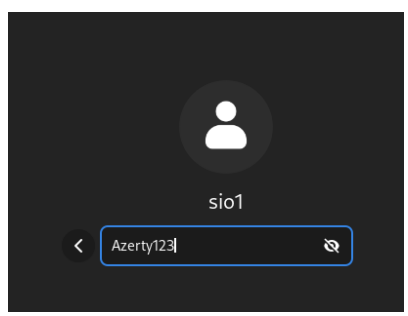

Et ensuite on va utiliser le terminal pour mettre à

jour le système.

| Activités | 28 mars 14:04           | · (0 사 |
|-----------|-------------------------|--------|
|           | Q terminal 🛛            | )      |
|           | <b>&gt;</b><br>Terminal |        |

Puis on utilisera la commande su pour être super administrateur on rentrera notre mot de passe et on fera apt-get update pour obtenir les packets.

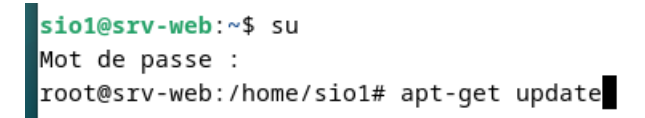

Et apt-get upgrade qui va mettre à jour les packets.

```
siol@srv-web:~$ su
Mot de passe :
root@srv-web:/home/sio1# apt-get update
Atteint :1 http://deb.debian.org/debian bookworm InRelease
Atteint :2 http://security.debian.org/debian-security bookworm-security InReleas
e
Atteint :3 http://deb.debian.org/debian bookworm-updates InRelease
Lecture des listes de paquets... Fait
root@srv-web:/home/sio1# apt-get upgrade
```

On va maintenant attribuer une ip fixe à la machine dans les paramètres filaires.

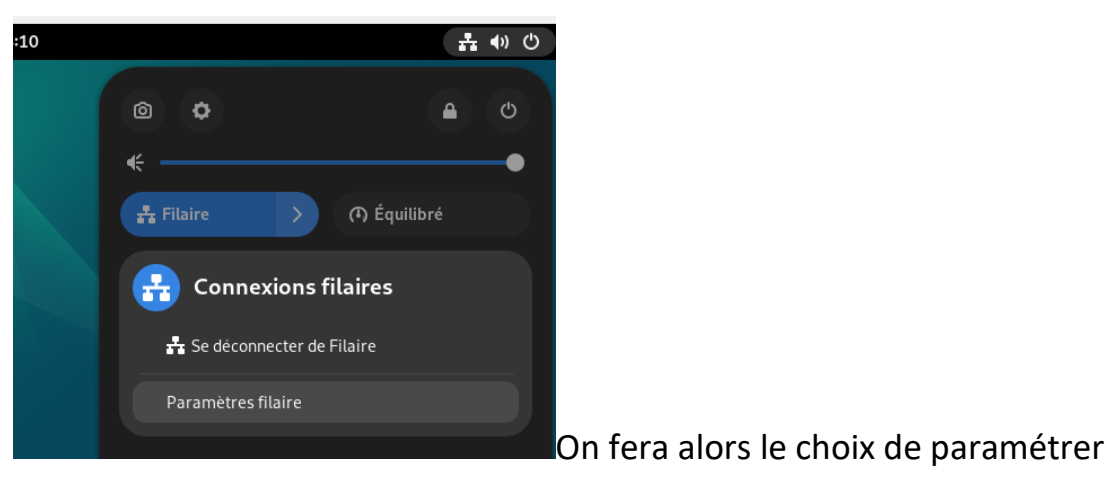

manuellement.

# Adresses Adresses Masque de réseau Passerelle 192.168.0.10 255.255.255.0 192.168.0.254 Image: Comparison of the second second seco

avec l'ip 192.168.0.10 et

notre passerelle pfsens en 192.168.0.254 et le dns 127.0.0.1 du serveur AD puis on applique.

Voilà qui conclue la première partie du tp avec l'installation de Debian et la configuration ip correspondante nous allons maintenant passer à l'installation du lamp et de php sous debian avec glpi.

Pour cela on va ouvrir un terminal sur la machine debian et passer en root comme précédemment.

Première étape installation de apache2 : apt install apache2

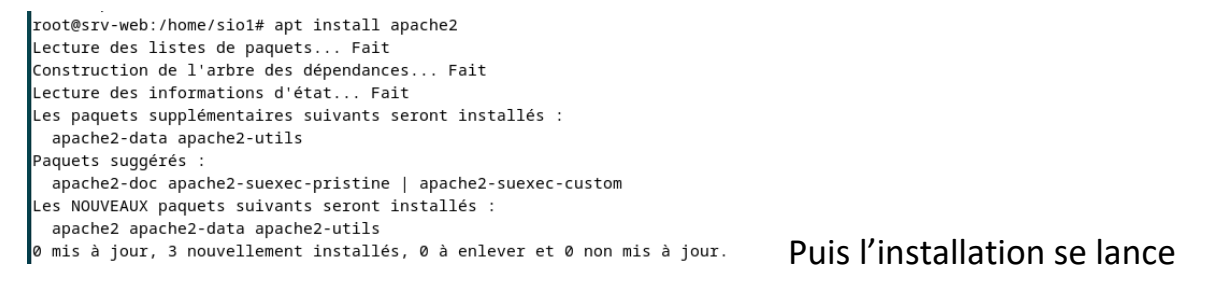

Ensuite de la même façon pour mariadb : apt install mariadb-server

Et my sql tout en acceptant l'installation avec un o à chaque fois que demandé.

mysql\_secure\_installation qui est une commande de sécurité en plus.

Ensuite plusieurs questions nous serons posées

On répondra non au premières question car on ne souhaite pas changer le root.

```
Switch to unix_socket authentication [Y/n] n

... skipping.

You already have your root account protected, so you can safely answer 'n'

Change the root password? [Y/n] n

... skipping.

By default, a MariaDB installation has an anonymous user, allowing anyone

to log into MariaDB without having to have a user account created for

them. This is intended only for testing, and to make the installation

go a bit smoother. You should remove them before moving into a

production environment.
```

Et simplement pour le reste on dira oui à chaque fois.

On va maintenant installer PHP. Avec les commandes suivantes :

-apt-get install ca-certificates apt-transport-https software-properties-common wget curl lsb-release

-curl -SSL https://packages.sury.org/php/README.txt | sudo bash -x

-apt-get update && upgrade

-apt install php8.2 libapache2-mod-php8.2

-apt install php8.2-curl php8.2-fileinfo php8.2-gd php8.2-mbstring php8.2mysqli php8.2-simplexml php8.2-xml php8.2-intl php8.2-cli php8.2-ldap

Puis une fois toute ces commandes installées on va redémarrer le serveur web avec :

-systemctl restart apache2

-systemctl enable apache2 mariadb

On a alors terminé l'installation de base du lamp on va maintenant passer à l'installation de GLPI.

Pour cela à la suite on va utiliser ces commandes :

wget <u>https://github.com/glpi-project/glpi/releases/download/10.0.14/glpi-10.0.14.tgz</u>

tar xzf glpi-10.0.14.tgz -C /var/www/html

On va maintenant octroyer les droits à Apache sur le glpi avec ces commandes.

chown -Rf www-data:www-data /var/www/html/glpi

chmod -Rf 775 /var/www/html/glpi

Puis on va créer la base de données sql :

mysql -u root

create database glpi10;

create user adminglpi@localhost identified by 'glpisio';

```
MariaDB [(none)]> create user adminglpi@localhost identified by 'glpisio';
Query OK, 0 rows affected (0,180 sec)
```

grant all privileges on glpi10.\* to adminglpi@localhost;

exit

```
MariaDB [(none)]> exit
Bye
```

On va maintenant aller sur un navigateur internet et nous rendre sur l'assistant d'installation de glpi on va donc taper localhost/glpi

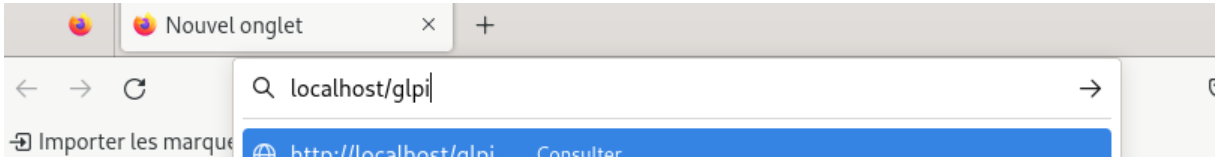

### Puis on suit les étapes

| Glpi     | GLPI SETUP                |          |
|----------|---------------------------|----------|
|          | Sélectionnez votre langue |          |
| Français |                           | <b>*</b> |
| ок >     |                           |          |

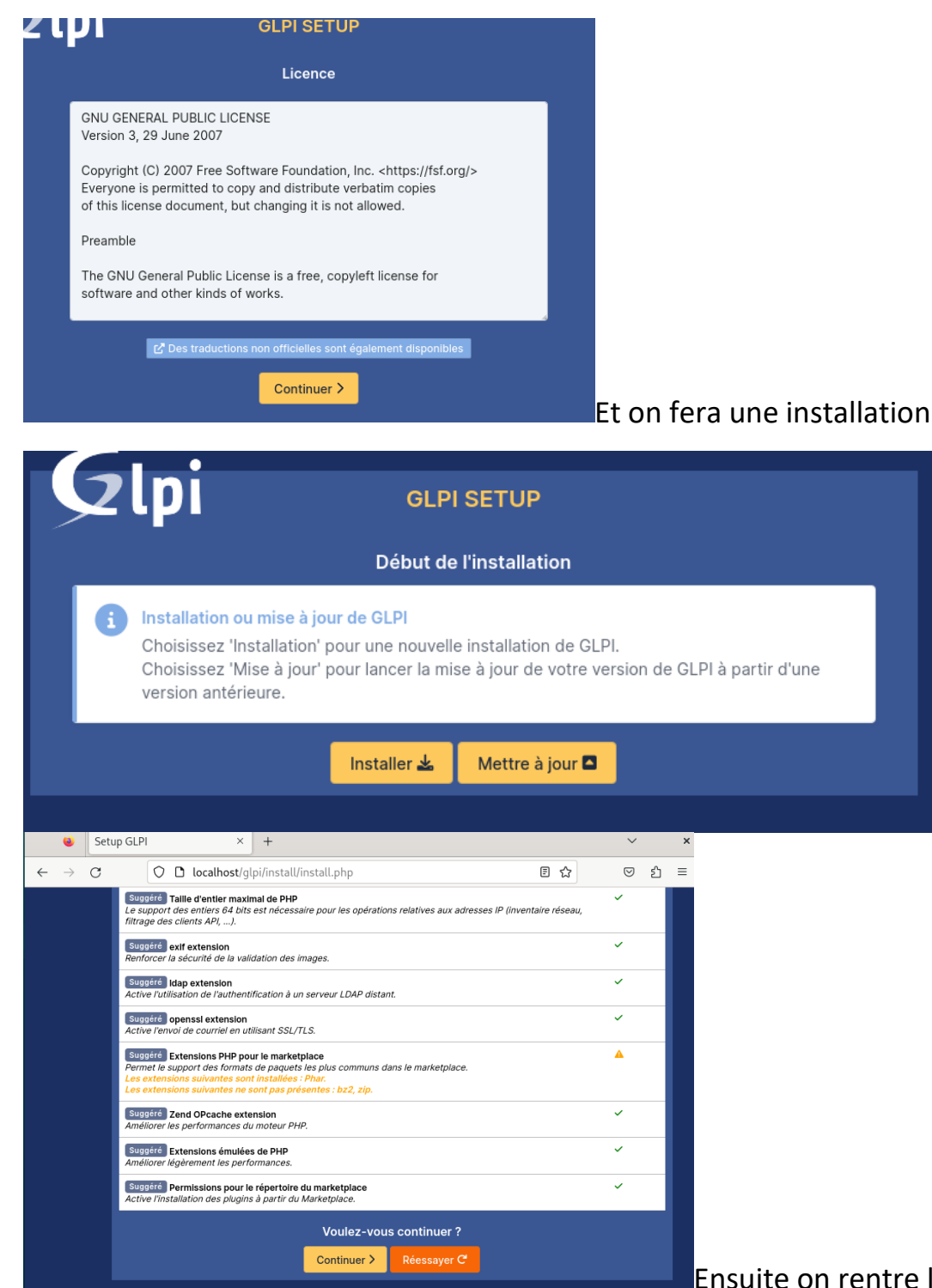

Ensuite on rentre les

#### paramètres concernant l'utilisateur sql

| Étape 1                                            |
|----------------------------------------------------|
| Configuration de la connexion à la base de données |
| Serveur SQL (MariaDB ou MySQL)                     |
| localhost                                          |
| Utilisateur SQL                                    |
| adminglpi                                          |
| Mot de passe SQL                                   |
| •••••••                                            |
| Continuer >                                        |

# On sélectionne ensuite notre base de données déjà existante.

|                                                      | Veuillez sélectionner une base de données :                                                                                                    |
|------------------------------------------------------|----------------------------------------------------------------------------------------------------|
| Créer ur                                             | ne nouvelle base ou utiliser une base existante :                                                                                                    |
| oglpi10                                              |                                                                                                    |
| Continuer >                                          |                                                                                                    |
|                                                      | Étape 3                                                                                                    |
|                                                      | Initialisation de la base de données.                                                                                                    |
|                                                      | OK - La base a bien été initialisée                                                                                                    |
|                                                      | Continuer >                                                                                                    |
| Envoye                                               | r "statistiques d'usage"<br>s besoin de vous pour améliorer GLPI et son écosystème de plugins !                                                                                                    |
| Depuis GLI<br>envoie ano<br>Une fois er<br>développe | Pl 9.2, nous avons introduit une nouvelle fonctionnalité de statistiques appelée "Télémétrie", qui<br>nymement, avec votre permission, des données à notre site de télémétrie.<br>nvoyées, les statistiques d'usage sont agrégées et rendues disponibles à une large audience de<br>urs GLPI. |
| Dites-nous<br>Voir ce qui                            | comment vous utilisez GLPI pour que nous améliorons GLPI et ses plugins !<br>serait envoyé                                                                                                    |
| Par ailleurs<br>remplissan                           | <b>Référencez votre GLPI</b><br>s, si vous appréciez GLPI et sa communauté, prenez une minute pour référencer votre organisation en<br>t le formulaire suivant <i>P</i> Le formulaire d'inscription                                                                                           |
| Continu                                              | er >                                                                                                    |

#### Puis on a fini notre installation.

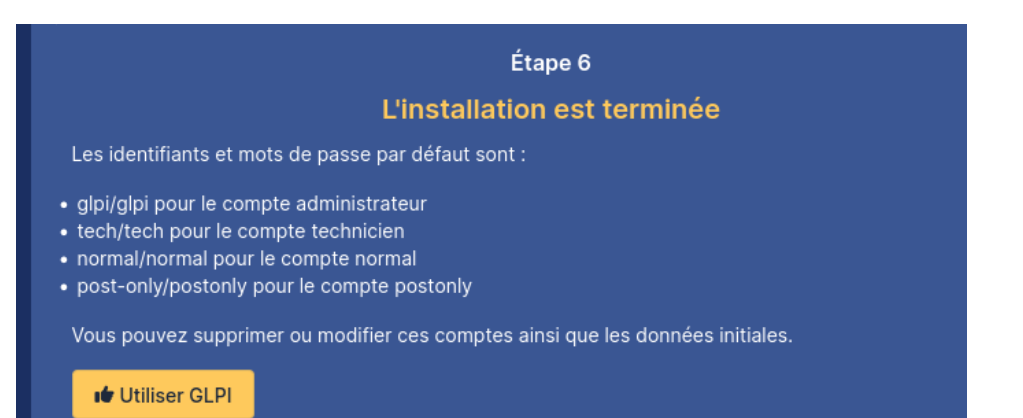

Puis on peut pour finir se connecter avec le compte par défaut glpi glpi

Voilà la fin de cette deuxième partie nous allons donc maintenant passer au lien avec l'active directory pour que le logiciel soit utilisable avec nos différents utilisateurs et groupes.

Pour ce faire on va se rendre sur l'interface web de glpi

Ensuite on va devoir supprimer le fichier d'installation.

Et on va ouvir un terminal uniquement pour ça où l'on va entrer

rm -f /var/www/html/glpi/install/install.php

Puis on va se rendre sur le Windows server et dans un navigateur entrer l'ip et l'adresse

192.168.0.10/glpi pour arriver sur l'interface du glpi

Pour simplifier l'accès au utilisateur donc on va créer un nom dns

| x   🖌 📕 =             |                     | Gérer                        | Gérer                 | Outils d'administration |        |     | _                        |        |   |
|-----------------------|---------------------|------------------------------|-----------------------|-------------------------|--------|-----|--------------------------|--------|---|
| Fichier Accueil Parta | ge Affichage        | Outils de raccourci          | Outils d'application  |                         |        |     |                          | $\sim$ | 0 |
| ← → · ↑ 🛱 > Par       | nneau de configurat | tion > Système et sécurité   | > Outils d'administra | tion >                  |        | ٽ ~ | Rechercher dans : Outils | d'ad 🔎 |   |
|                       | Nom                 | ^                            | Modifié le            | Туре                    | Taille |     |                          |        | ^ |
| Accès rapide          | Terminal Sen        | vices                        | 15/09/2018 09:19      | Dossier de fichiers     |        |     |                          |        |   |
| E Bureau 📌            | Analyseur de        | eperformances                | 15/09/2018 09:12      | Raccourci               | 2 Ko   |     |                          |        |   |
| 👆 Téléchargement: 🖈   | Centre d'adn        | ministration Active Directon | v 15/09/2018 09:13    | Raccourci               | 2 Ko   |     |                          |        |   |
| 🔮 Documents 🖈         | 🔛 Configuratio      | on du système                | 15/09/2018 09:12      | Raccourci               | 2 Ko   |     |                          |        |   |
| 📰 Images 🛛 🖈          | Défragmente         | er et optimiser les lecteurs | 15/09/2018 09:12      | Raccourci               | 2 Ko   |     |                          |        |   |
| Partage               | Diagnostic d        | le mémoire Windows           | 15/09/2018 09:13      | Raccourci               | 2 Ko   |     |                          |        |   |
| System32              | A DNS               |                              | 15/09/2018 09:13      | Raccourci               | 2 Ko   |     |                          |        |   |
|                       | 😹 Domaines et       | approbations Active Direct   | tory 15/09/2018 09:14 | Raccourci               | 2 Ko   |     |                          |        |   |
| Ce PC                 | 👫 Éditeur du Re     | egistre                      | 15/09/2018 09:12      | Raccourci               | 2 Ko   |     |                          |        |   |
| 🔿 Réseau              | Gestion de l'i      | impression                   | 15/09/2018 09:13      | Raccourci               | 2 Ko   |     |                          |        |   |
|                       | 🎥 Gestion de l'é    | ordinateur                   | 15/09/2018 09:12      | Raccourci               | 2 Ko   |     |                          |        |   |
|                       | Gestion des s       | stratégies de groupe         | 15/09/2018 09:13      | Raccourci               | 2 Ko   |     |                          |        |   |
|                       | Gestionnaire        | de ressources du serveur d   | e 15/09/2018 09:13    | Raccourci               | 2 Ko   |     |                          |        |   |
|                       | 🚘 Gestionnaire      | de serveur                   | 15/09/2018 09:13      | Raccourci               | 2 Ko   |     |                          |        |   |
|                       | 👰 Informations      | s système                    | 15/09/2018 09:13      | Raccourci               | 2 Ko   |     |                          |        |   |
|                       | 🔧 Initiateur iSC    | SI                           | 15/09/2018 09:12      | Raccourci               | 2 Ko   |     |                          |        |   |
|                       | 📷 Lecteur de ré     | écupération                  | 15/09/2018 09:12      | Raccourci               | 2 Ko   |     |                          |        |   |
|                       | Modification        | ADSI                         | 15/09/2018 09:13      | Raccourci               | 2 Ko   |     |                          |        |   |
|                       | Module Activ        | ve Directory pour Windows    | 15/09/2018 09:13      | Raccourci               | 2 Ko   |     |                          |        |   |
|                       | 🔊 Moniteur de       | ressources                   | 15/09/2018 09:12      | Raccourci               | 2 Ko   |     |                          |        |   |

| • 🔶 📶 📰 🖬 🛃 🚺                                                                                                    |                                                                                                    |                                                                                                    |                                            |
|----------------------------------------------------------------------------------------------------|----------------------------------------------------------------------------------------------------|----------------------------------------------------------------------------------------------------|--------------------------------------------|
| DNS<br>SRV-FICHIERS1<br>Cones de recherche direc<br>Si solocal<br>Cones de recherche inver<br>Cones de recherche inver<br>Points d'approbation<br>Redirecteurs conditionne<br>sites<br>tcp<br>DomainL<br>ForestDn | Type<br>Type<br>Nouvel hôte<br>Nom (utilise le domaine parent<br>glpi<br>Nom de domaine pleinement of<br>glpi.sio.local.<br>Adresse IP :<br>192.168.0.10<br>Créer un pointeur d'enregistr<br>enregistrements DNS avec le<br>Ajout | Données<br>× si ce champ est vide) : ualifié (FQDN) : rement PTR associé tifié à mettre à jour les e même nom de propriétaire ter un hôte Annuler | <br>Hord<br>stati<br>12/0<br>19/0<br>stati |

Grâce à ça les utilisateurs pourront donc accéder au glpi grâce au nom sans taper l'ip

Pour se connecter donc même identifiants que précédemment deux fois glpi

| 🙆 Accueil / 🗘 Administration | n / 📍 Utilisate   | eurs + Q 🔂 Rech                                                       | nercher     | Q Sup<br>Entit         | er-Admin<br>é racine (Arborescence) | L |
|------------------------------|-------------------|-----------------------------------------------------------------------|-------------|------------------------|-------------------------------------|---|
| =                            | 우 Utilisateu      | r-glpi 💷 🏛                                                            |             | : Action               | s~ 1/5 > »                          |   |
| Utilisateur                  |                   |                                                                       |             |                        |                                     |   |
| Habilitations 1              | Identifiant       | glpi                                                                  |             |                        |                                     |   |
| Groupes                      | Nom de            |                                                                       |             |                        |                                     |   |
| Préférences                  | Drénom            |                                                                       |             | GI                     |                                     |   |
| Éléments utilisés            | Prenom            |                                                                       |             |                        |                                     |   |
| Éléments gérés               | passe             |                                                                       | Image       | Fichier(s) (           | 2 Mio maximum) i                    |   |
| Tickets créés                | Confirmation      |                                                                       |             | Glissez et dépo        | Aucun fichier choisi                |   |
| Problèmes                    | passe             |                                                                       |             |                        |                                     |   |
| Changements                  |                   | L'utilisation des fuseaux horaires<br>n'a pas été activé. Exécutez la |             | ⊔ Effacer              |                                     |   |
| Documents                    | Fuseau<br>horaire | commande "php bin/console                                             |             |                        |                                     |   |
| Réservations                 |                   | pour l'activer.                                                       |             | Information            | >                                   | × |
| Synchronisation              | Actif             | Oui 👻                                                                 | Courriels + | Élément modifié : alpi |                                     |   |
| Liens                        | Valide            |                                                                       | v           | Liement mounte : gipt  |                                     | - |

mot de passe admin on fera également un tri des utilisateurs

|              | Accurai 1 O Administration / 9 Hillingtoure | 0     | Super-Admin | GL    |
|--------------|---------------------------------------------|-------|-------------|-------|
| Actions      |                                             |       |             | ×     |
|              | Action A                                    |       |             |       |
|              |                                             | i     |             |       |
| ~            | Modifier                                    |       |             |       |
| nistration ~ | Clôner                                      | -     |             |       |
| tilisateurs  | IDENTIFIANT* NC Mettre à la corbeille       | PHONE | LIEU        | ACTIF |
| roupes       | CL glpi Déverrouiller les objets            |       |             | Oui   |
| ntités       | glpi-system Su Associer à un groupe         |       |             | Oui   |
| ègles        | ormal                                       |       |             | Oui   |
| ctionnaires  | Po post-only                                |       |             | Oui   |
| rofils       | TE tech                                     |       |             | Oui   |

On va maintenant faire la liaison LDAP avec active directory Pour cela on va se rendre sur l'interface web de glpi

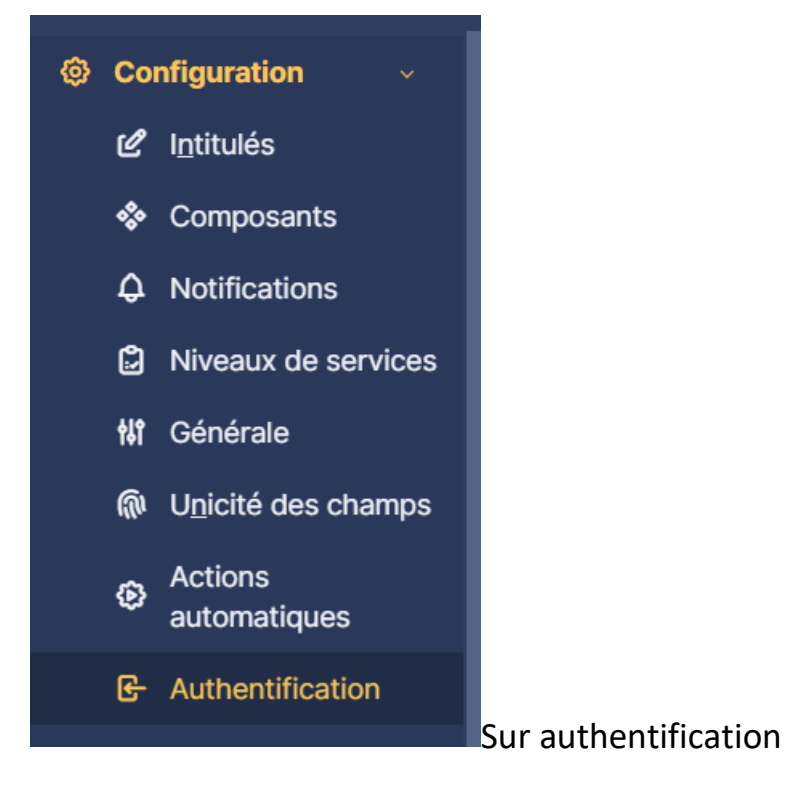

Et on va chercher l'annuaire LDAP

| Authentifications externes |                                          |
|----------------------------|------------------------------------------|
| ₿ Configuration            |                                          |
| Annuaire LDAP              | Puis avec le petit + en haut on va faire |

ajouter puis on arrive dans une page de paramètres

|                       | Configuration / & Authentificat<br>DAP | tion + Rechercher                            | Q                  | Super-Admin<br>Entité racine (Arborescence) |
|-----------------------|----------------------------------------|----------------------------------------------|--------------------|---------------------------------------------|
| Nouvel é              | lément - Annuaire LDAP                 |                                              |                    |                                             |
| Préconfiguratio       | n Active Directory / OpenLDAF          | P / Valeurs par défaut                       |                    |                                             |
| Nom                   |                                        |                                              |                    |                                             |
| Serveur par<br>défaut | Non 💌                                  | Actif                                        | Non 💌              |                                             |
| Serveur               |                                        | Port (par défaut 389)                        | 389                | (                                           |
| Filtre de connexion   | (&(objectClass=user)(object            | tCategory=person)(!(userAccountControl:1.2.& | 340.113556.1.4.803 | 3:=2)))                                     |
| BaseDN                |                                        |                                              |                    |                                             |

Et à coté de préconfiguration on pourra sélectionner active directory pour avoir déjà certains paramètres remplis de notre serveur.

| Préconfiguration    | ation Active Directory / OpenLDAP / Valeurs par défaut |                                   |                        |    |  |  |  |  |
|---------------------|--------------------------------------------------------|-----------------------------------|------------------------|----|--|--|--|--|
| Nom                 | SRV-AD                                                 |                                   |                        |    |  |  |  |  |
| Serveur par défaut  | Oui 💌                                                  | Actif                             | Oui 👻                  |    |  |  |  |  |
| Serveur             | SRV-FICHIERS1.sio.local.                               | Port (par défaut 389)             | 389                    | •  |  |  |  |  |
| Filtre de connexion | (&(objectClass=user)(objectCategory=pers               | son)(!(userAccountControl:1.2.84( | ).113556.1.4.803:=2))) | li |  |  |  |  |

Pour la première partie on choisira un nom d'affichage au choix on mettra le serveur par défaut et en actif et il faudra pour le SERVEUR mettre le nom exacte de la machine et le suivre du domaine.

Pour la suite on va se rendre dans l'active directory.

On cherchera où nos utilisateurs sont rangés.

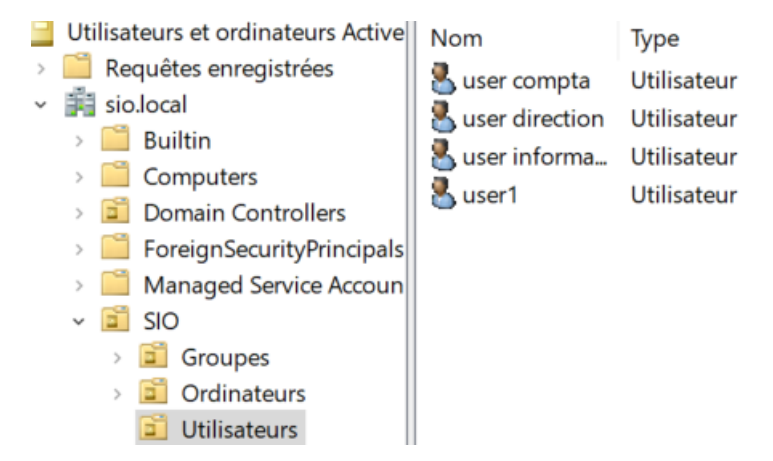

Et il va falloir écrire dans la console glpi du plus précis au plus global

OU=Utilisateurs,OU=SIO,DC=sio,DC=local

Et pour finir avant de cliquer sur ajouter on va ajouter un utilisateurs qui pourra se connecter au serveur glpi.

| DN du compte (pour les<br>connexions non anonymes)        | Administrateur@sio.local |  |
|-----------------------------------------------------------|--------------------------|--|
| Mot de passe du compte (pour les connexions non anonymes) | •••••                    |  |

| Accueil / 🧐 Configuration / 🗄                                | S Authentification                                                                            | Rechercher            | Q St<br>Er | uper-Admin<br>itité racine (Arborescenc |  |  |  |
|--------------------------------------------------------------|-----------------------------------------------------------------------------------------------|-----------------------|------------|-----------------------------------------|--|--|--|
| Préconfiguration                                             | Active Directory / OpenLDAP / Val                                                             | eurs par défaut       |            |                                         |  |  |  |
| Nom                                                          | SRV-AD                                                                                        |                       |            |                                         |  |  |  |
| Serveur par défaut                                           | Oui 👻                                                                                         | Actif                 | Oui 🔻      |                                         |  |  |  |
| Serveur                                                      | SRV-FICHIERS1.sio.local.                                                                      | Port (par défaut 389) | 389        |                                         |  |  |  |
| Filtre de connexion                                          | (&(objectClass=user)(objectCategory=person)(!(userAccountControl:1.2.840.113556.1.4.803:=2))) |                       |            |                                         |  |  |  |
| BaseDN                                                       | OU=Utilisateurs,OU=SIO,DC=sio,D                                                               | C=local               |            |                                         |  |  |  |
| Utiliser bind i                                              | Oui 👻                                                                                         |                       |            |                                         |  |  |  |
| DN du compte (pour les<br>connexions non anonymes)           | Administrateur@sio.local                                                                      |                       |            |                                         |  |  |  |
| Mot de passe du compte (pour<br>les connexions non anonymes) | •••••                                                                                         |                       |            |                                         |  |  |  |
| Champ de l'identifiant                                       | samaccountname                                                                                | Commentaires          | 1          |                                         |  |  |  |
| Champ de synchronisation i                                   | objectguid                                                                                    |                       |            |                                         |  |  |  |

## Voilà le rendu final on cliquera sur ajouter un fois fini

Puis on va cliquer à gauche et si tout fonctionne bien on aura test réussi.

| Tester la connexion à l'annuaire LDAP |               |              |              |
|---------------------------------------|---------------|--------------|--------------|
|                                       | Test réussi : | Serveur prin | cipal SRV-AD |
|                                       |               | Tester       |              |

On peut ensuite se déconnecter et tenter de rentrer avec un de nos utilisateurs du groupe choisis

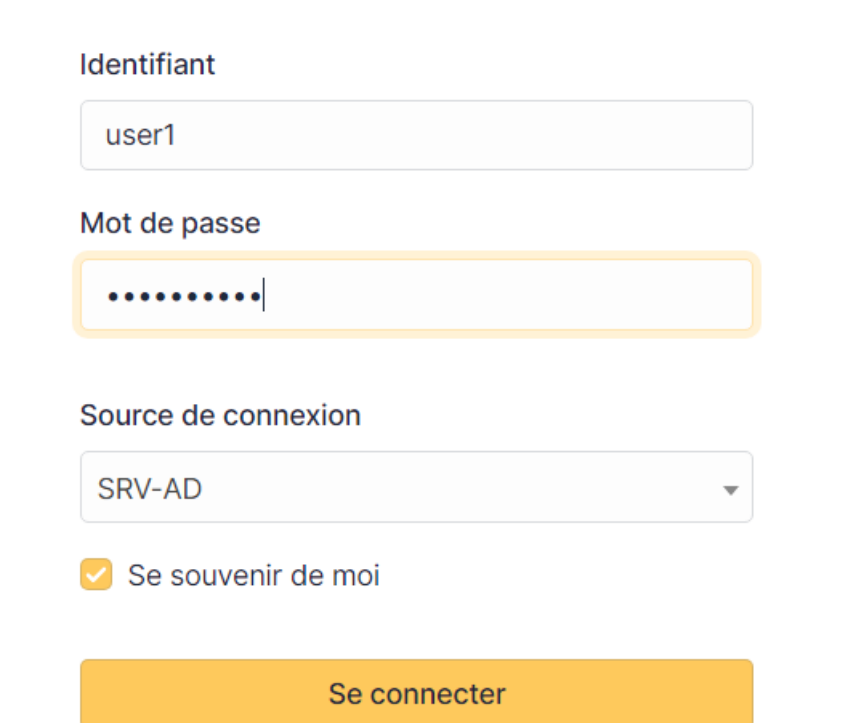

| <b>G</b> LPI                                                              |                                                                                     | Self-Serv<br>Entité racir |
|---------------------------------------------------------------------------|-------------------------------------------------------------------------------------|---------------------------|
| <ul> <li>Accueil</li> <li>+ Créer un ticket</li> <li>O Tickets</li> </ul> | Description de la demande ou de l'incident                                          |                           |
| <ul> <li>Réservations</li> <li>Foire aux questions</li> </ul>             | Type Incident i                                                                     |                           |
|                                                                           | Urgence Moyenne -                                                                   |                           |
|                                                                           | Observateurs                                                                        |                           |
|                                                                           | Titre Description • B I A ~ Z ~ ····                                                |                           |
|                                                                           |                                                                                     |                           |
|                                                                           | Æ                                                                                   |                           |
|                                                                           | Fichier(s) (2 Mio maximum) $\underline{i}$ Glissez et déposez votre fichier ici, ou |                           |
| 🛠 Réduire le menu                                                         | Sélect. fichiers Aucun fichier choisi                                               |                           |

L'utilisateurs peut alors créer des tickets.

On va maintenant retourner sur le profil admin pour déployer l'agent d'inventaire.

Ensuite dans administrateur puis inventaire. On cochera tout en haut activer l'inventaire et un peu plus bas créer un ordinateur pour les machines virtuelles. Et on fera sauvegarder en bas.

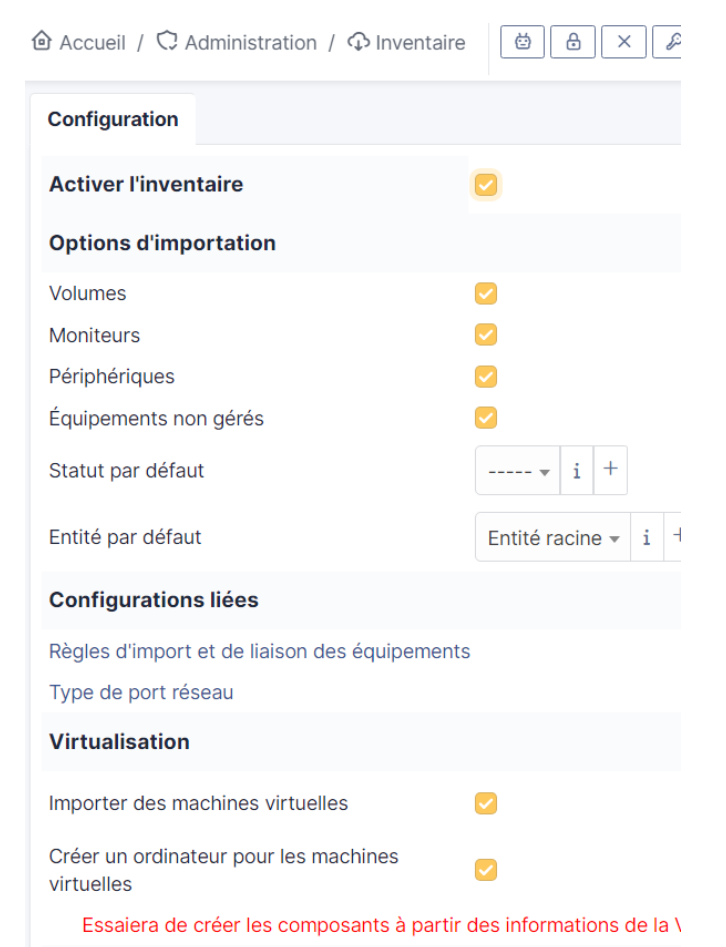

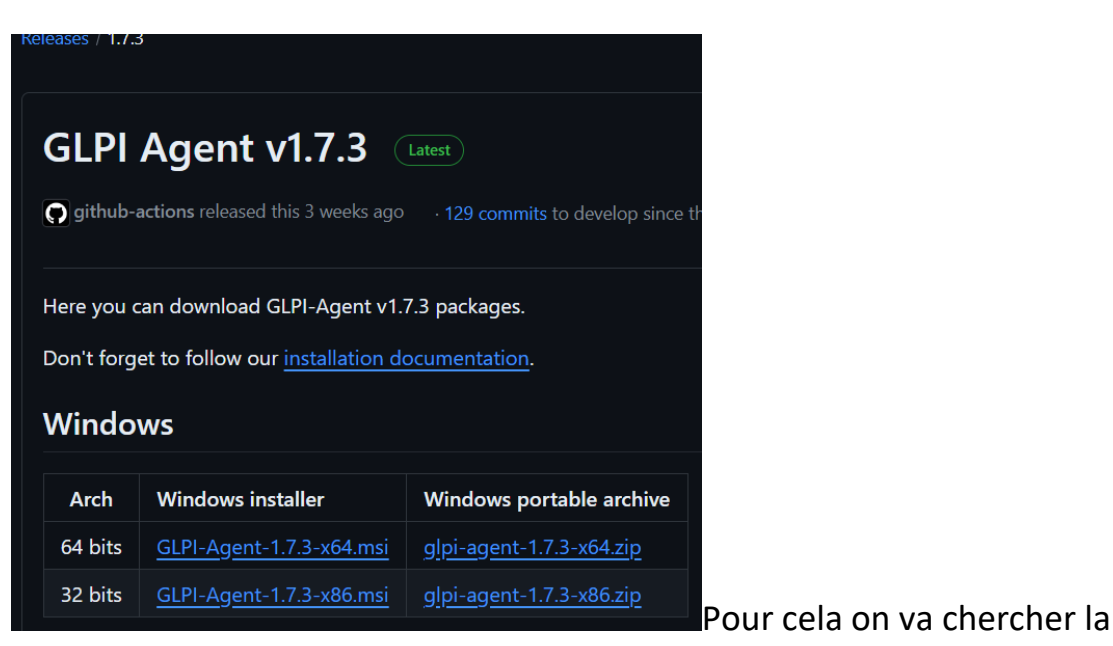

dernière version de GLPI agent.

On va alors devoir mettre cet agent dans un dossier appelé SYSVO.

Pour ca on ouvre un Windows R et on y entre le nom de domaine suivis du répertoire.

| 🖅 Exéci          | uter                                                                                                   | Х |
|------------------|----------------------------------------------------------------------------------------------------|---|
| D                | Entrez le nom d'un programme, dossier, document ou ressource Internet, et Windows l'ouvrira pour vous. |   |
| <u>O</u> uvrir : | \\sio.local\SYSVOL ~                                                                                   |   |
|                  | OK Annuler Parco <u>u</u> rir                                                                          |   |

Puis rendons nous dans le

#### dossiers scripts

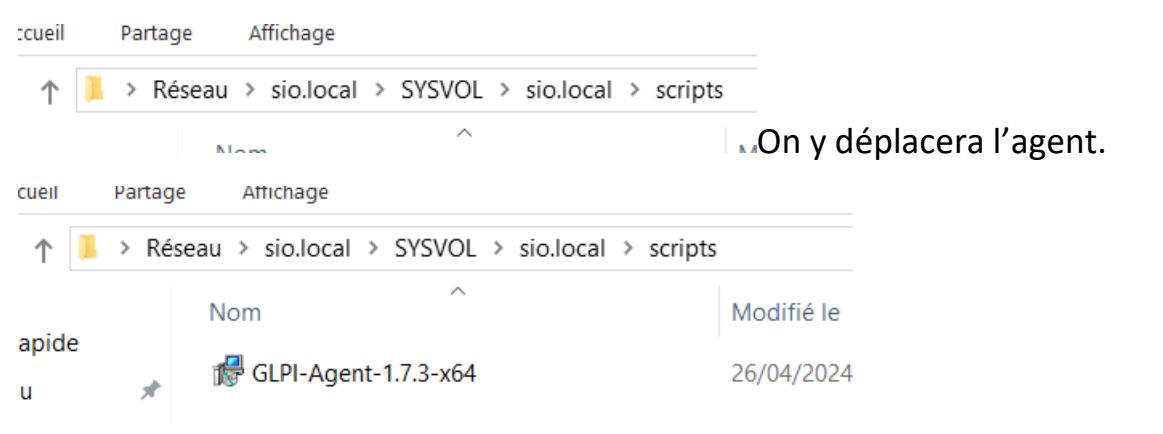

On va maintenant créer la stratégie de groupe pour que l'agent s'installe sur les utilisateurs du groupe.

Mais il va falloir déjà déplacer nos ordinateurs de l'active directory dans L'UO de notre choix

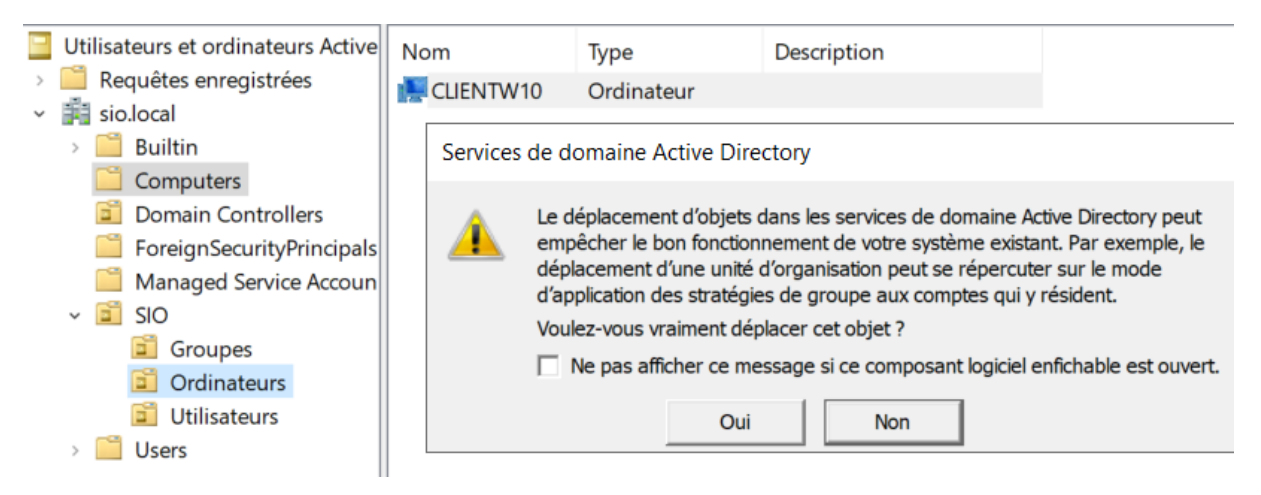

Ici on mettre le client dans le groupe ordinateurs.

Ensuite on va dans les outils d'administrations chercher le gestionnaire de stratégies de groupe.

| 12/09/2018 09:12 | Kaccourci                                                                                                    | 2 10                                                                                                    |
|------------------|----------------------------------------------------------------------------------------------------|----------------------------------------------------------------------------------------------------|
| 15/09/2018 09:13 | Raccourci                                                                                                    | 2 Ko                                                                                                    |
| 15/09/2018 09:12 | Raccourci                                                                                                    | 2 Ko                                                                                                    |
| 15/09/2018 09:13 | Raccourci                                                                                                    | 2 Ko                                                                                                    |
| 15/09/2018 09:13 | Raccourci                                                                                                    | 2 Ko                                                                                                    |
| 15/00/2018 00-13 | Raccourci                                                                                                    | 2 Ko                                                                                                    |
|                  | 15/09/2018 09:12<br>15/09/2018 09:13<br>15/09/2018 09:12<br>15/09/2018 09:13<br>15/09/2018 09:13<br>15/09/2018 09:13 | 15/09/2018 09:12         Raccourci           15/09/2018 09:13         Raccourci           15/09/2018 09:12         Raccourci           15/09/2018 09:13         Raccourci           15/09/2018 09:13         Raccourci           15/09/2018 09:13         Raccourci           15/09/2018 09:13         Raccourci           15/09/2018 09:13         Raccourci |

#### Puis on se rend bien sur le dossier ordinateurs

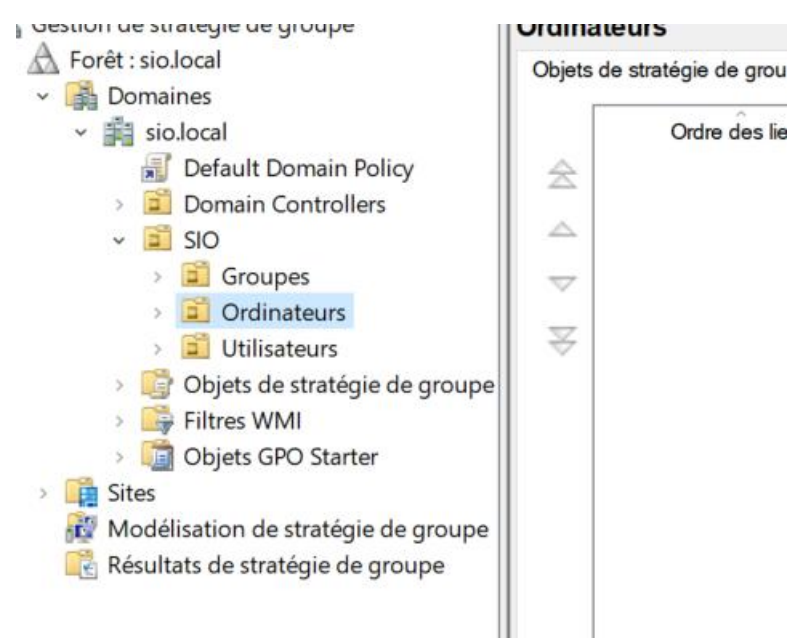

#### Et par un clic droit sur l'unité on va créer un gpo

**a** (

Modifier

| 📓 O Créer u      | n objet GPO dans ce domai    | ne, et le lier i | ci          |          |            |            |         |
|------------------|------------------------------|------------------|-------------|----------|------------|------------|---------|
| Nouvel objet G   | iPO                          |                  |             |          | ×          |            |         |
| Nom :            |                              |                  |             |          |            |            |         |
| Deploiement ag   | jent glpi                    |                  |             |          |            |            |         |
| Objet Starter GF | O source :                   |                  |             |          |            |            |         |
| (aucun)          |                              |                  |             |          | ~          |            |         |
|                  |                              | 0                | ĸ           | Annu     | ler        | On le no   | mme     |
| puis on le moo   | lifie.                       |                  |             |          |            |            |         |
| Ordre des liens  | Objet de stratégie de groupe | Appliqué         | Lien activé | État GPO | Filtre WMI | Modifié le | Domaine |

Ensuite on se rend dans la sous arborescence pour les scripts au démarrage et on double clique sur démarrage

Ou

Activé

Aucun(e)

26/04/2024... sio.local

| <ul> <li>Configuration ordinateur</li> <li>Stratégies</li> </ul>                       | Démarrage                                                              | Nom       |
|----------------------------------------------------------------------------------------|------------------------------------------------------------------------|-----------|
| <ul> <li>Paramètres du logiciel</li> <li>Paramètres Windows</li> </ul>                 | Afficher les <u>Propriétés</u>                                         | Démarrage |
| <ul> <li>Stratégie de résolution de noms</li> <li>Scripts (démarrage/arrêt)</li> </ul> | Description :<br>Contient les scripts de démarrage de<br>l'ordinateur. |           |

Puis on fait ajouter puis parcourir et on va chercher le msi dans le dossier sysvol

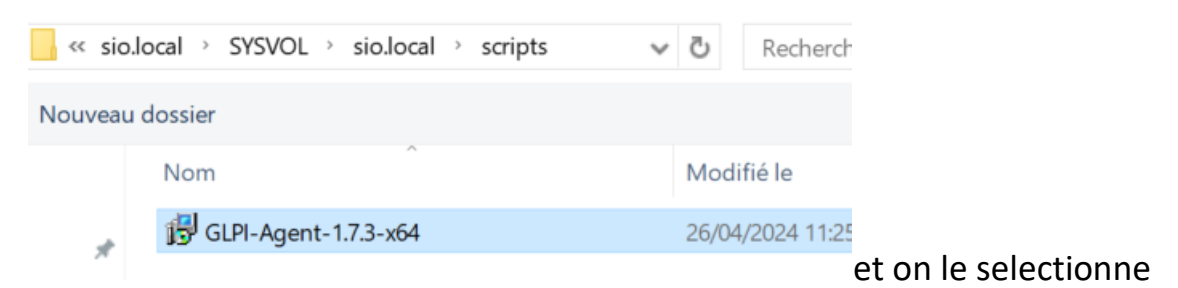

Et dans les paramètre du script on écrira le texte ci-dessous et bien sûr on applique. On va alors aller vérifier si côté client le logiciel s'installe.

| d<br>W    | Ajout d'un Script                                                           | >         |
|-----------|-----------------------------------------------------------------------------|-----------|
| e<br>de   | Nom du script :<br>\\sio.local\SYSVOL\sio.local\scripts\GLPI-Agent-1.7.3-x6 | Parcourir |
| tre<br>sé | Paramètres de scripts :                                                     |           |
| ac        | /quiet SERVER=http://glpi/glpi/front/inventory.php                          |           |
| sa        | ОК                                                                          | Annuler   |

Au démarrage du pc client on constate que glpi agent s'est bien installé.

# Désinstaller ou modifier un programme

Pour désinstaller un programme, sélectionnez-le dans la liste et cliquez sur D€

|     | Organiser 🔻                     |                       |
|-----|---------------------------------|-----------------------|
| tir | Nom                             | Éditeur               |
|     | G GLPI Agent 1.7.3              | Teclib'               |
|     | C Microsoft Edge                | Microsoft Corporation |
|     | Microsoft Edge WebView2 Runtime | Microsoft Corporation |
|     | A Microsoft OpeDrive            | Microsoft Corporation |

On va maintenant faire un inventaire manuel pour cela dans le navigateur client on va taper <u>http://localhost:62354</u>

Puis force an inventory

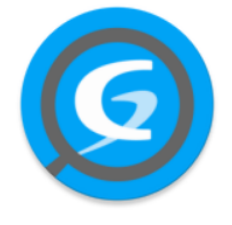

This is GLPI Agent 1.7.3

The current status is waiting <u>Force an Inventory</u>

Next server target execution planned for:

• <u>server0</u>: Fri Apr 26 12:44:45 2024

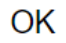

<u>Back</u>

Et on retournant sur la console glpi on aperçoit donc notre ordinateur.

|             | <b>G</b> LPI                  | ۵ Ac | ccueil / 🍄 Parc | / 🖵 Ordinateurs               | + Q 🏠 📰                                            |        |         | Rechercher                      |                   | Q Supe<br>Entité         | r-Admin<br>racine (Arborescence) |
|-------------|-------------------------------|------|-----------------|-------------------------------|----------------------------------------------------|--------|---------|---------------------------------|-------------------|--------------------------|----------------------------------|
| => С<br>∲ Р | hercher dans le menu<br>arc v | •    | 🔻 Élén          | nents visualisés <del>-</del> | contient -                                         |        |         |                                 |                   |                          |                                  |
| 6           | Tableau de bord               |      | Ţ règle ⊕ règle | globale [+} group             | pe 🖸 Rechercher 🏠                                  | 8      |         |                                 |                   |                          |                                  |
| Ľ           | <u>Ordinateurs</u>            |      |                 |                               |                                                    |        |         |                                 |                   |                          |                                  |
| Ç           | ☐ Moniteurs                   |      |                 | M _ A                         |                                                    |        |         |                                 |                   |                          |                                  |
| 8           | Logiciel <u>s</u>             | L L  | F Actions       | Щ 🕘 Ш 📒                       | <u></u><br>○ ( ) ( ) ( ) ( ) ( ) ( ) ( ) ( ) ( ) ( |        |         |                                 |                   |                          |                                  |
| 븅           | Hatériels réseau              |      | NOM STATUT      | FABRICANT                     | NUMÉRO DE SÉRIE                                    | TYPE   | MODÈLE  | SYSTÈME D'EXPLOITATION -<br>NOM | LIEU <sup>(</sup> | DERNIÈRE<br>MODIFICATION | COMPOSANTS -<br>PROCESSEUR       |
| •4          | Périphériques                 |      | ClientW10       | Microsoft                     | 9807-8755-3961-3081-0421-                          | Hyper- | Virtual | Microsoft Windows 10            | 2                 | 2024-04-26 10:01         | 13th Gen Intel Core i7-          |
| e           | Imprimantes                   |      |                 | Corporation                   | 0043-10                                            | v      | Wachine | FIOIESSIONNEI                   |                   |                          | 13550                            |
| 4           | Cartouches                    | 2    | 20 🗸 lig        | nes / page                    |                                                    |        |         | De 1 à 1 sur 1 lignes           |                   |                          |                                  |
| ¢           | Consommables                  |      |                 |                               |                                                    |        |         |                                 |                   |                          |                                  |
| Q           | 5 Téléphones                  |      |                 |                               |                                                    |        |         |                                 |                   |                          |                                  |

Pour conclure nous avons donc installé sur une vm un serveur lamp pour pouvoir installer GLPI qui nous permet de faire du ticketing en le reliant à l'AD pour pouvoir faire un inventaire avec l'agent glpi qui se déploie avec un gpo que nous avons également appliquer à une unité d'organisation contenant les ordinateur que nous avons placé à l'intérieur.